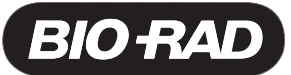

# ProteinChip<sup>®</sup> Peptide Mass Calibration Kit Catalog #C70-00070

## **General Recommendations**

- Store the array in the original packaging and do not open the packaging until ready to use
- Prepared arrays can be used multiple times, though the peak features will degrade over time. After opening, store arrays in a dry and dark location and their original packaging. Record the usage dates
- The ProteinChip premade array supplied with this kit has been prepared with a mixture of peptides and matrix. Avoid exposing these arrays to vibration, moisture, or light
- ProteinChip array spots contain chemically treated surfaces. Avoid contamination of these surfaces: always handle ProteinChip arrays by their edges, and never touch the spots
- When running single ProteinChip arrays on the ProteinChip instrument, Enterprise Edition, always fill empty locations in the cassette with blank, expired, or used arrays.
- To ensure best results, evaluate the performance of the ProteinChip system using the ProteinChip system check kit (catalog #C70-00081) or ProteinChip OQ kit (catalog #C70-00080), or as included in service contracts

## Introduction

Mass calibration is the process by which the time-of flight data obtained by mass spectrometry are converted to molecular mass data. Data collected using standards (known peptides or proteins) are used to derive a calibration equation, which is then applied to the spectra of experimental samples. In the following protocol, you use the spectra obtained from the ProteinChip<sup>®</sup> peptide standard array to perform the mass calibration procedure. The procedures for importing protocols and performing mass calibration are illustrated in a tutorial video included on the ProteinChip Peptide Mass Calibration Kit CD. The tutorial video is also available online at www.bio-rad.com/proteinchip/starterkit.

### Import the Pep Std Array Protocol

The ProteinChip reader uses data collection protocols to collect data from arrays. The protocol used with this kit is provided with the CD. Import the protocol into the Protocols folder of the ProteinChip data manager software.

- 1. Ensure that the ProteinChip reader is turned on and connected to the computer. (This is usually done during installation.)
- 2. Insert the ProteinChip Peptide Mass Calibration Kit CD and launch the ProteinChip data manager software.
- 3. In the Explorer pane, select the **Protocols** folder. In the toolbar, select **Protocols>Import Protocol**. The **Choose File(s) to Import** dialog opens.
- 4. Select the file named Pep Std Array.ptx and click import. Click OK at the prompt.

### **Read the Peptide Standard Array**

- 1. Insert the ProteinChip peptide standard array into the instrument. If you are using an Enterprise Edition instrument, place the array into a cassette, fill the remaining slots in the cassette with blank or used arrays, and place the cassette into the instrument.
- 2. In ProteinChip data manager software, click **Start** and open the **Protocol Mode** tab.
- 3. Select Instrument > Preferences. In the Preferences dialog, click "...". The Select Folder dialog opens.
- 4. Select New Folder, name the new folder Peptide Mass Calibration and click OK.
- 5. Optimize the laser intensity. Run protocol **Pep Std Array** on any partition ("n") of 10 on spot A. Adjust the laser energy until the height of the insulin peak at 5.96 kD is 100–200 μA.
- 6. Run protocol **Pep Std Array**. Run on partition 1 of 4 on spot A of chip. Record usage on the label provided on the package. Each spot on the array may be read up to 5 times on each of 4 partitions (1 of 4, 2 of 4, 3 of 4 and 4 of 4).

#### **Perform Mass Calibration**

Open the spectrum obtained using the peptide standard array, and label the 4 peaks indicated in the table below.

Label each peak at its highest point; if not, the mass will be recorded incorrectly, reducing the accuracy of the calibration. Note:

Mass standards included in the ProteinChip peptide standard array. Use the four peaks marked "yes" in the table below.

| Label Peak for<br>Calibration | Peak | Name             | Molecular<br>Mass (Da) |
|-------------------------------|------|------------------|------------------------|
| Yes                           | 1    | Arg8-vasopressin | 1,084.25               |
| No                            | 2    | Somatostatin     | 1,637.90               |
| Yes                           | 3    | Dynorphin A      | 2,147.50               |
| No                            | 4    | ACTH             | 2,933.50               |
| Yes                           | 5    | Beta endorphin   | 3,465.00               |
| No                            | 6    | Arg-insulin      | 5,963.80               |
| Yes                           | 7    | Cytochrome C     | 12,230.92              |

- From the toolbar, select Spectra > Calibrate > Internal Calibration (or click the Internal Calibration icon 1). The Internal 2. Calibration dialog opens. The spectrum appears in the bottom half of the window with existing peak labels appearing in red. A table of calibrants and peaks appears in the top half of the window; the calibrant names are blank.
- Click the Match Calibrants to Peak icon 🐱 . Confirm that the peaks are labeled correctly by comparing the peak names to those in the З. table.
- Select 3 parameters from the Calibration type drop-down list and select the Weighted check box. Click the Calibrate icon ៉ . The 4 labels now appear in the spectra.
- Open the Calibration equation tab. The residual plot displays the error for each calibrant in parts per million (ppm). 5.
- Select 300 from the Scale (ppm) drop-down list. If the error of a calibrant is greater than ±300 ppm, double-check the peak label or name 6. to ensure proper labeling. Close the window.
- 7. Click the Toggle Spectrum Table button is to view all the spectrum files within your folder. Note that the Calibration type icon has changed to green [3], indicating that the spectrum has been calibrated.

#### Save the Calibration Equation

- 1 Select a calibrated spectrum (green icon) from within your Pep Std Array project folder.
- 2. Save the equation by selecting Spectra > Calibrate > Save Calibration Equation. The Save Calibration Equation dialog opens.
- Enter a name for the calibration equation. Include the date of creation in the name. Click OK. 3. Note: A calibration equation can be used to externally calibrate other spectra. For best results, use the calibration equation within 1 day for mass ranges between 1 kD and 25 kD. For more information on external calibration, refer to the ProteinChip Data Manager Software Manual.

### **Ordering Information**

| C70-00080 | ProteinChip OQ Kit, includes 2 detector calibration arrays, 6 detector qualification arrays, 2 peptide standard arrays, CD with protocols, instructions                      |
|-----------|----------------------------------------------------------------------------------------------------|
| C70-00081 | <b>ProteinChip System Check Kit</b> , includes 1 detector calibration array, 1 detector qualification array, 1 peptide standard array, CD with protocols, instruction manual |
| C50-30013 | ProteinChip Cassettes, empty, hold 12 ProteinChip arrays, 5                                                                                                    |
| C10-00001 | ProteinChip Protein Calibrant Kit, includes protein MW standards (2 sets of 10 standards)                                                                                    |
| C10-00002 | ProteinChip Peptide Calibrant Kit, includes peptide MW standards (2 sets of 7 standards)                                                                                     |
| C10-0006  | ProteinChip Human Serum Control, 500 µl                                                                                                    |
| C10-0005  | ProteinChip All-In-One Peptide Standard, lyophilized, 100 spots                                                                                                    |
| C10-0007  | ProteinChip All-In-One Protein Standard II, lyophilized, 100 spots                                                                                                    |

#### Legal Notice

No part of this publication may be reproduced or transmitted in any form or by any means, electronic or mechanical, including photocopy, recording, or any information storage or retrieval system, without permission in writing from Bio-Rad.

Bio-Rad reserves the right to modify its products and services at any time. This user guide is subject to change without notice.

Although prepared to ensure accuracy, Bio-Rad assumes no liability for errors, or for any damages resulting from the application or use of this information.

The SELDI process is covered by US patents 5,719,060, 6,225,047, 6,579,719, and 6,818,411 and other issued patents and pending applications in the US and other jurisdictions. Copyright<sup>©</sup> 2008 by Bio-Rad Laboratories, Inc. All rights reserved

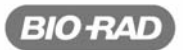

**Bio-Rad** Laboratories, Inc.

Life Science Group

 Web site
 www.bio-rad.com
 USA
 800
 4BIORAD
 Australia
 61<02</th>
 9914
 2800
 Austria
 01
 877
 89
 01
 Belgium
 99
 385
 55
 11
 Brazil
 55
 21
 3237
 9400

 Canada
 905
 364
 3435
 China
 86
 21
 6426
 0808
 Czech
 Republic
 420
 214
 430
 532
 Denmark
 44
 52
 10
 07
 France
 01
 47
 95
 69
 56

 Germany
 089
 318
 84
 0
 Greece
 30
 21
 625
 800
 India
 91
 24
 4029300
 Israel
 03
 963
 6500
 Italy
 39
 22
 216
 31
 54
 550
 Norway
 23
 84
 30
 Diand
 48
 231
 99
 Portugal
 351
 21
 472
 7700
 Russia
 7495
 721
 14